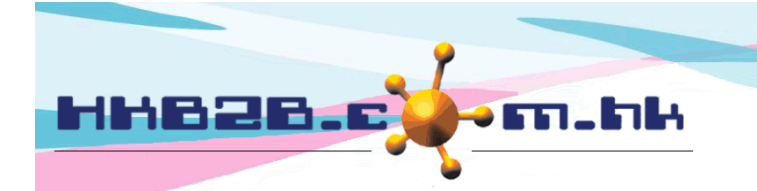

H K B 2 B L i m i t e d 香港灣仔軒尼斯道 48-62 號上海實業大廈 11 樓 1102 室 Room 1102, Shanghai Industrial Investment Building, 48-62 Hennessy Road, Wan Chai, Hong Kong Tel: (852) 2520 5128 Fax: (852) 2520 6636 Email: cs@hkb2b.com.hk Website: http://hkb2b.com.hk

# 會員相片(護理前後相)

我們可以使用流動系統來查看會員護理前後的相片。上載會員相片到系統方法包括使用流動裝置的相機功能 拍照及上載,或者可以相機拍攝經 b2b WeM 美容管理系統上載相片。

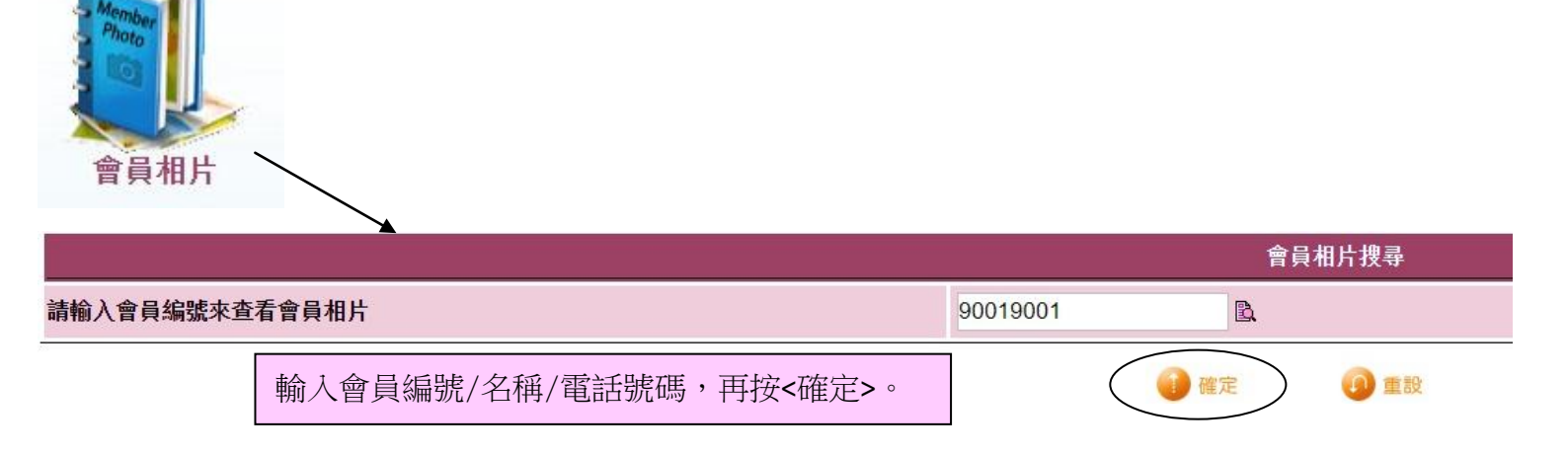

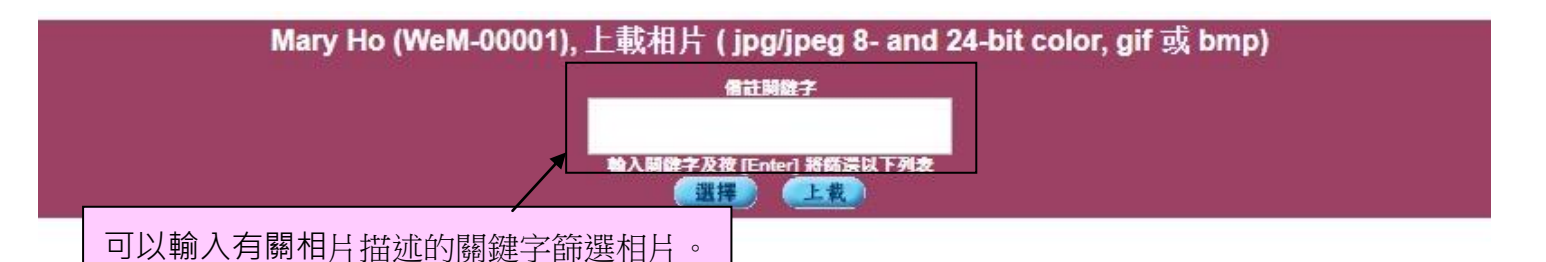

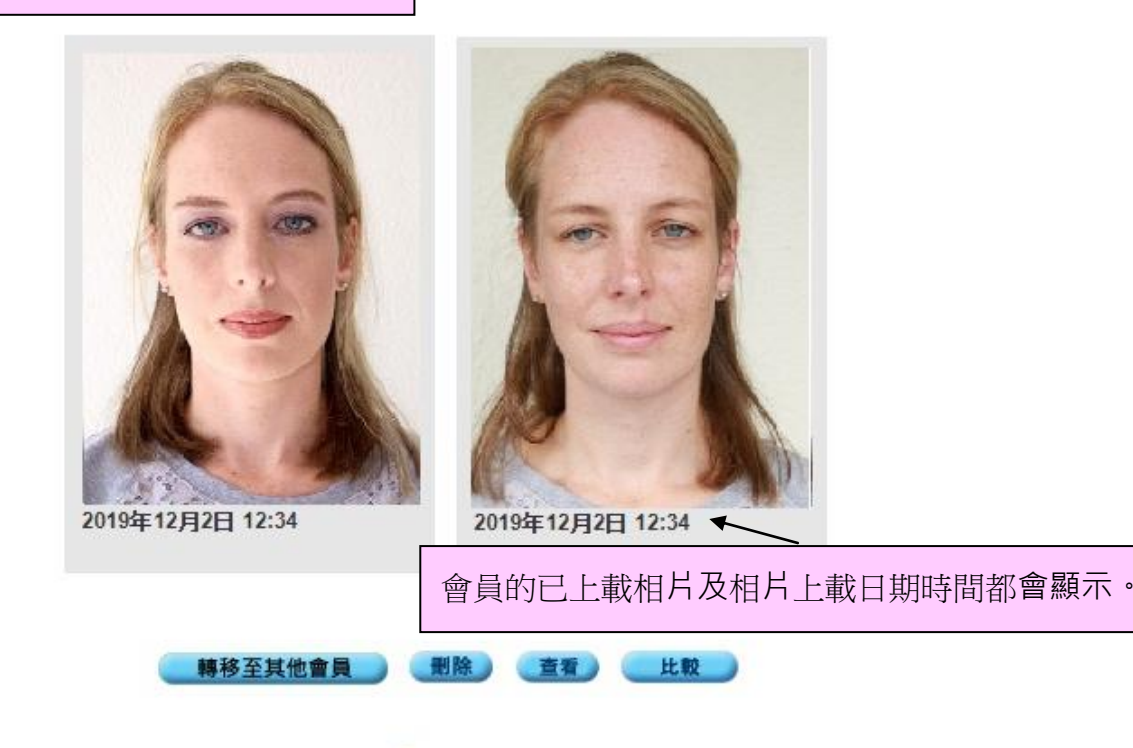

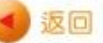

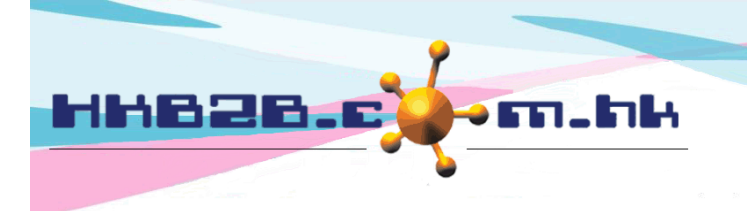

HKB2BLimited 香港灣仔軒尼斯道 48-62 號上海實業大廈 11 樓 1102 室 Room 1102, Shanghai Industrial Investment Building, 48-62 Hennessy Road, Wan Chai, Hong Kong Tel: (852) 2520 5128 Fax: (852) 2520 6636

Email: cs@hkb2b.com.hk Website: http://hkb2b.com.hk

## 查看及管理會員相片

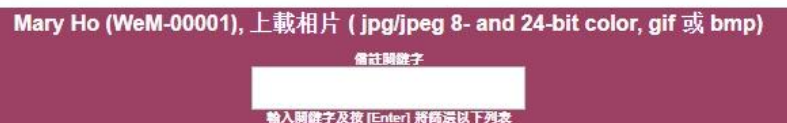

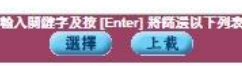

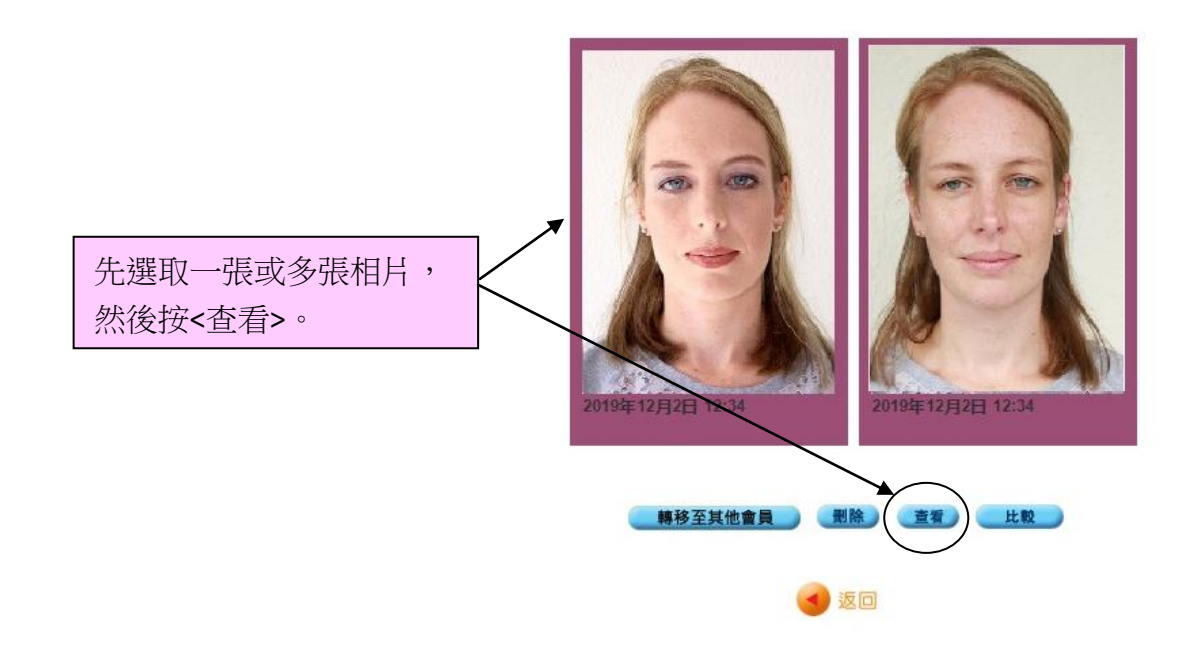

Mary Ho (WeM-00001) 查看相片

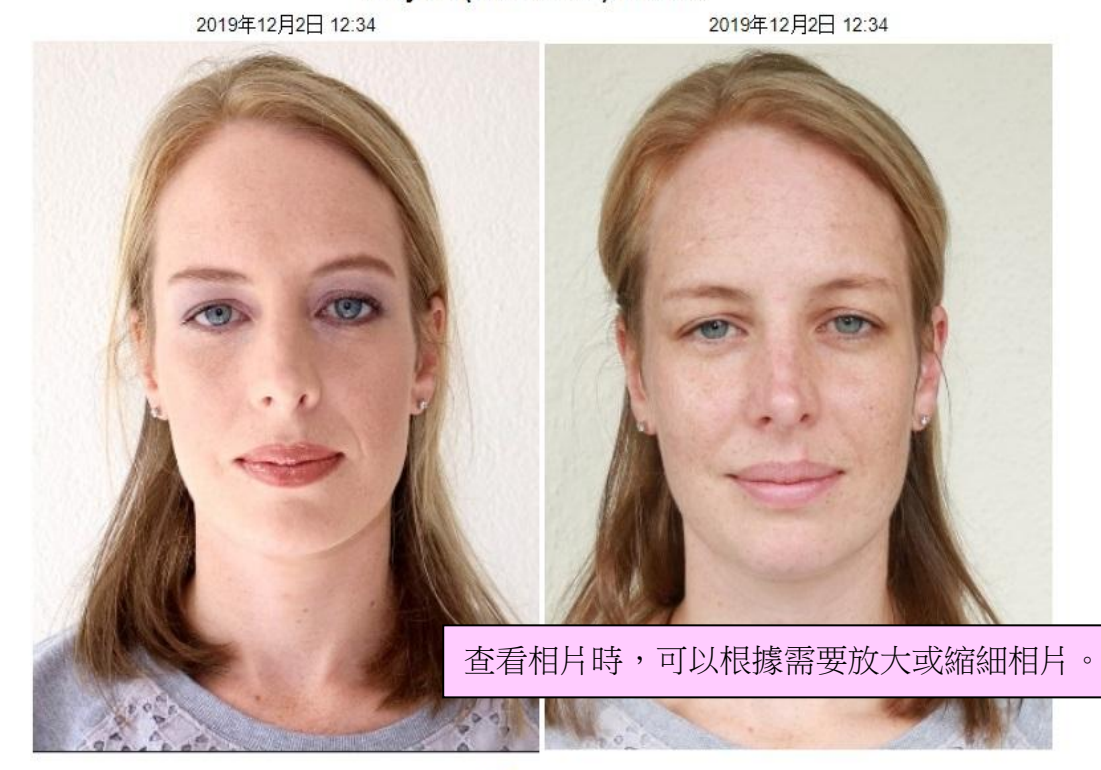

🗵 關閉

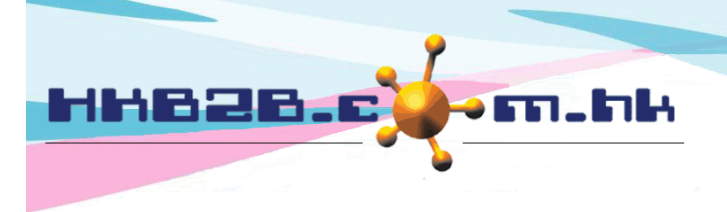

HKB2B Limited

香港灣仔軒尼斯道 48-62 號上海實業大廈 11 樓 1102 室 Room 1102, Shanghai Industrial Investment Building, 48-62 Hennessy Road, Wan Chai, Hong Kong

Tel: (852) 2520 5128 Fax: (852) 2520 6636 Email: cs@hkb2b.com.hk Website: http://hkb2b.com.hk

### Mary Ho (WeM-00001), 上載相片 ( jpg/jpeg 8- and 24-bit color, gif 或 bmp)

#### 信证网络字

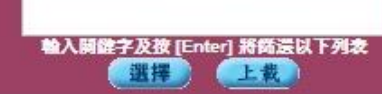

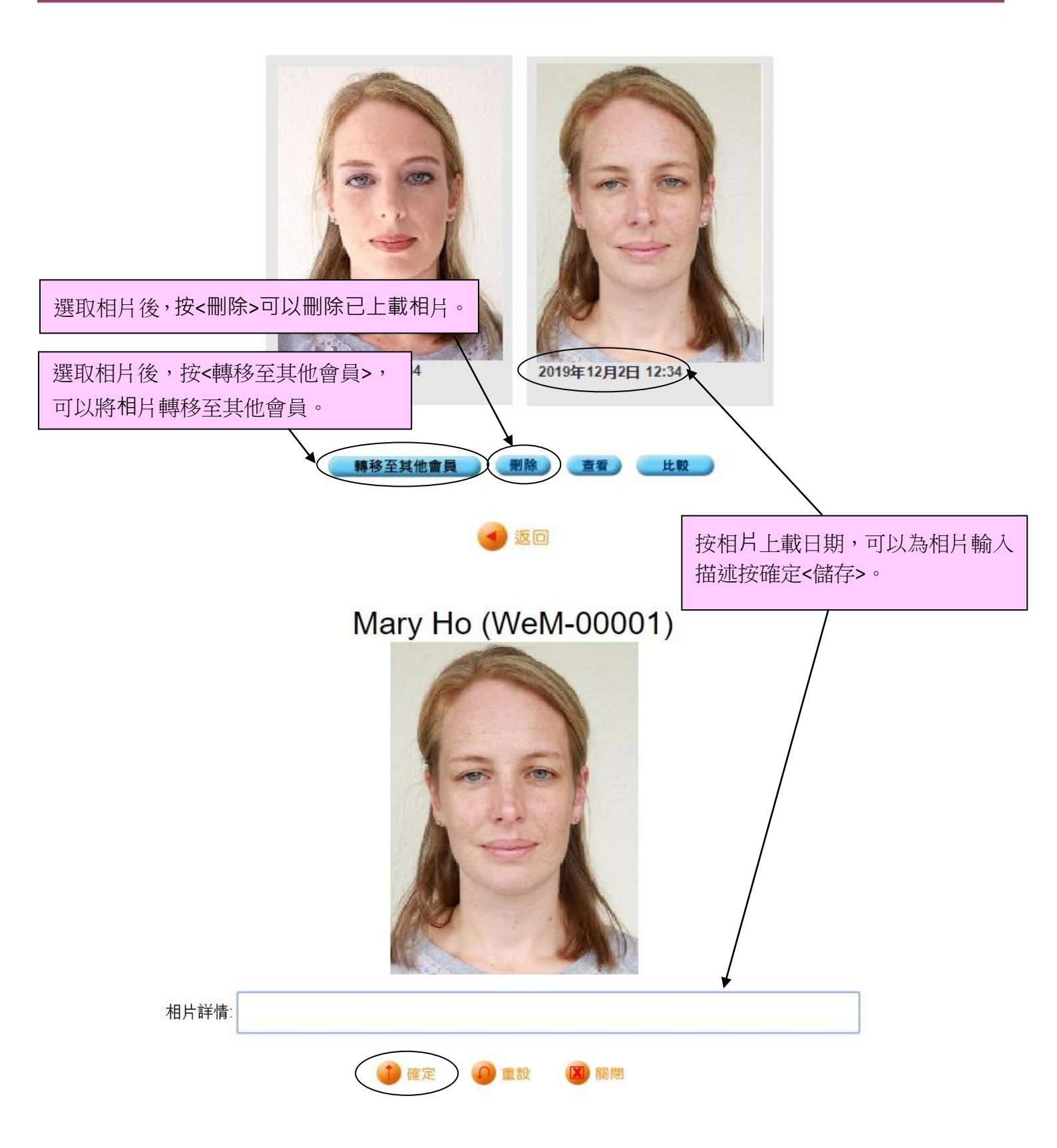

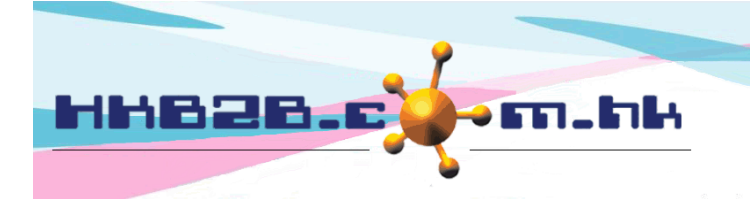

HKB2BLimited 香港灣仔軒尼斯道 48-62 號上海實業大廈 11 樓 1102 室 Room 1102, Shanghai Industrial Investment Building, 48-62 Hennessy Road, Wan Chai, Hong Kong Tel: (852) 2520 5128 Fax: (852) 2520 6636 Email: cs@hkb2b.com.hk Website: http://hkb2b.com.hk

## 上載會員相片

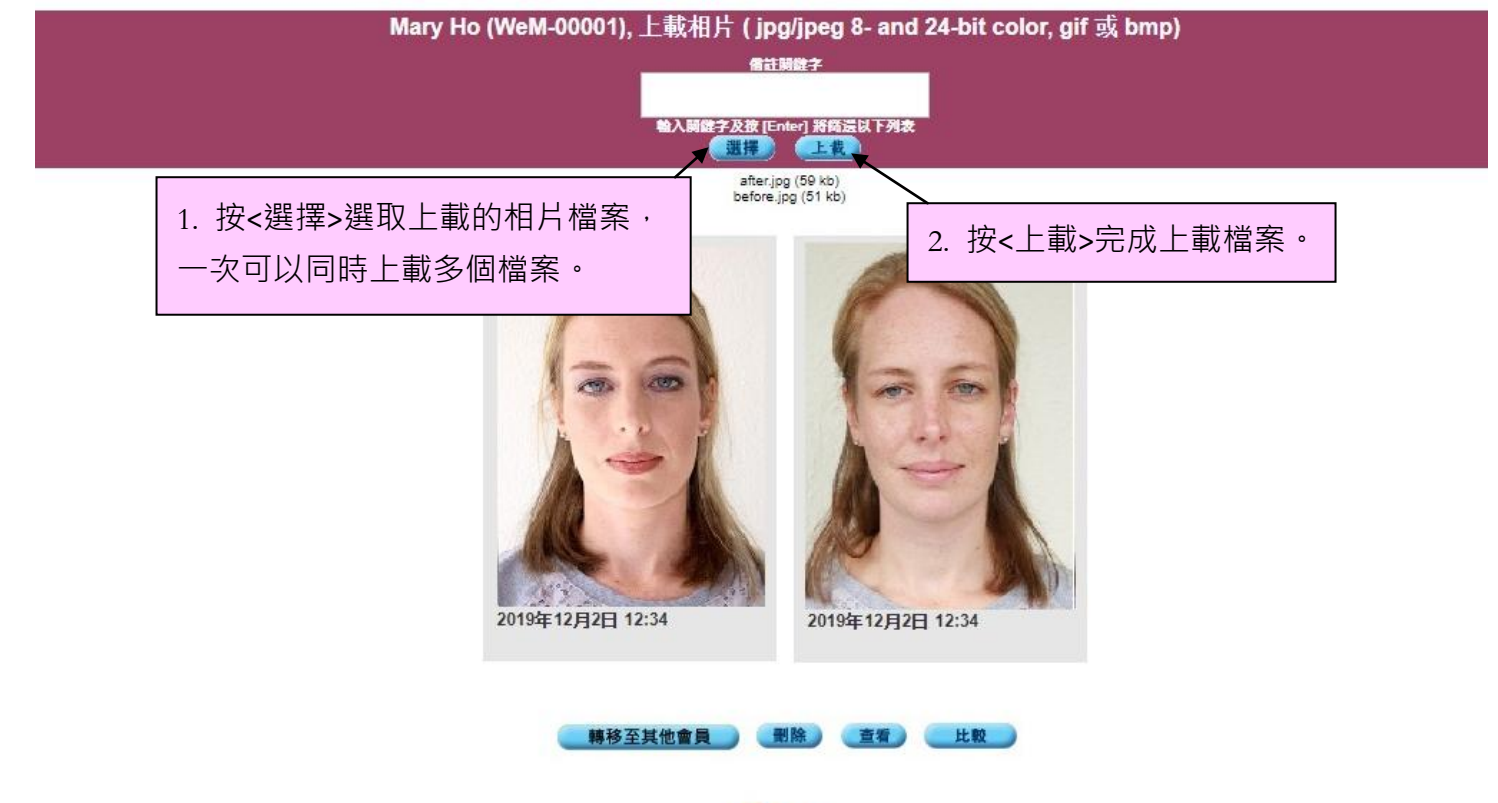

🚽 返回